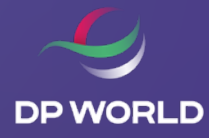

# MANUAL REGULARIZACIONES DE INDUCCIONES O REINDUCCIONES

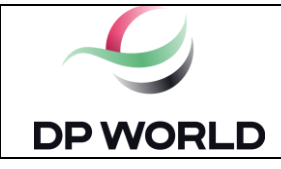

#### CONTENIDO

| 1.      | Propósito          | . 1      |
|---------|--------------------|----------|
| 2       | Descrinción        | 1        |
| 2.<br>२ | Formatos y Anexos  | ± .<br>م |
| ۵.<br>۵ | Control de Cambios | ۰.<br>8  |
| ••      |                    | . 0      |

#### 1. Propósito

El objetivo del instructivo es detallar las nuevas funcionalidades relacionadas a inducciones y reinducciones, las cuales incluyen:

- 1. Solicitud de Inducción para DP World Callao y DP World Logistics, la cual está dirigido hacia los siguientes usuarios:
  - Conductores que se registren como nuevos y que el Tipo de local sea "Puerto/Depósito".
- Regularización de para los exámenes de reinducción, incluye la secuencia de pasos para regularizar las reinducciones de los conductores asignados a las empresas de transporte dentro de la plataforma de Dport web. Este instructivo está dirigido a las empresas de transporte cuyos conductores pertenezcan a los siguientes grupos:
  - o Conductores con exámenes de inducción vencidos.

#### 2. Descripción

#### SOLICITUD DE INDUCCIÓN PARA CONDUCTORES NUEVOS CON TIPO LOCAL "PUERTO/DEPOSITO"

En caso un conductor **nuevo** sea registrado en DP World Callao y seleccione el tipo de local "Puerto/Deposito", este tendrá la opción de acceder al examen de DP World Logistics, tal cual se muestra:

1. Dentro del módulo choferes de DP World Callao en Dport, al agregar a un nuevo conductor con local tipo "Puerto/Depósito"

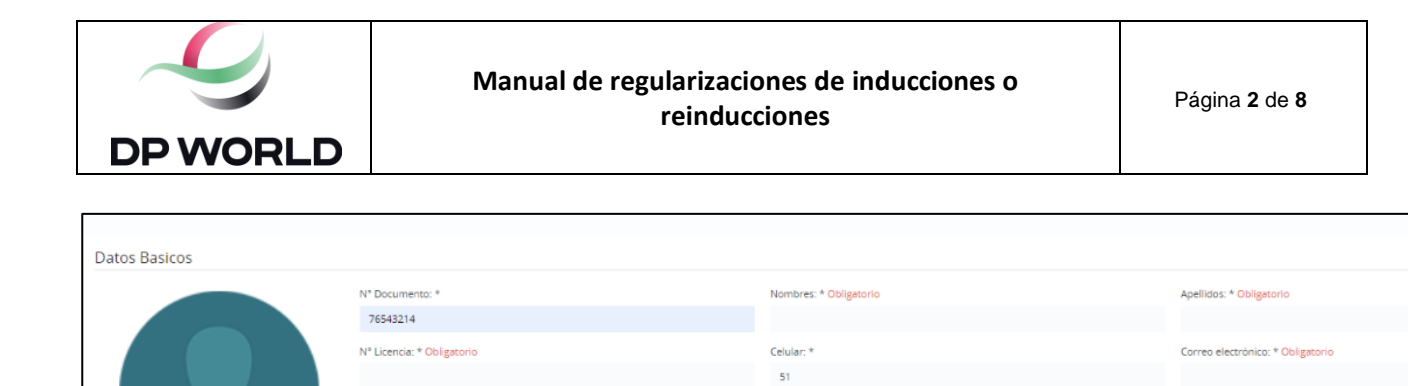

|                  | Tipo Local: * Obligatorio<br>Seleccionar | Tipo de Chofer * |         |
|------------------|------------------------------------------|------------------|---------|
| Carga una imagen | Tipo de licencia de chofer:<br>No IMO    | O IMO 1          | O IMO 2 |
|                  |                                          |                  |         |

2. Al proceder a completar los campos obligatorios del nuevo conductor, este recibirá en la bandeja de entrada de su correo personal el link de la evaluación y material correspondiente a su examen de inducción. En caso lo apruebe aparecerá el siguiente mensaje habilitado dentro de la evaluación del conductor:

| ¡Felicitaciones! Usted alcanzó el pun                                                                       | taje correcto para aprobar el examen.                                          |
|----------------------------------------------------------------------------------------------------|--------------------------------------------------------------------------------|
| ingresar a las sedes de DPW Logis<br>virtual más y rendir un examen or<br>ingresar a las sedes de DPW Logis | tics deberá realizar una inducción<br>nline, de no aprobarlo no podrá<br>tics. |

3. En caso el conductor seleccione "Cancelar" quedará habilitado su ingreso únicamente para la sede de DP World Callao.

En caso seleccione "Aceptar", se enviará al correo del conductor lo correspondiente a **DP World Logistics:** 

| Para: Conductor externo                                                                                                    |  |  |  |  |  |  |
|----------------------------------------------------------------------------------------------------|--|--|--|--|--|--|
| Asunto: Requisito pendiente: Inducción de Seguridad y Medio Ambiente DP World Logistics                                                                                                    |  |  |  |  |  |  |
| Estimado conductor(a) externo,                                                                                                    |  |  |  |  |  |  |
| Según lo establecido en nuestro Reglamento de Acceso de Transporte Vehicular todo conductor que ingrese a DP WORLD LOGISTICS debe recibir y aprobar la inducción anual de Seguridad y Medio Ambiente de DP WORLD LOGISTICS. |  |  |  |  |  |  |
| A fin de poder cumplir con este requisito siga los siguientes pasos:                                                                                                    |  |  |  |  |  |  |
| 1. Ingrese al siguiente link y visualice en su totalidad el video de inducción de Seguridad y Medio Ambiente de DP WORLD LOGISTICS.<br>Linkdelpdf.com                                                                       |  |  |  |  |  |  |
| 2. Terminado la revisión del material, ingrese al siguiente link para registrarse y dar su examen:<br>LinkdelexamenLogistics.com.pe                                                                                         |  |  |  |  |  |  |
| Una vez aprobado el examen notifique a su empresa para que continúe con su proceso de registro.                                                                                                    |  |  |  |  |  |  |
| Atte                                                                                                    |  |  |  |  |  |  |
| DP <u>World</u>                                                                                                    |  |  |  |  |  |  |

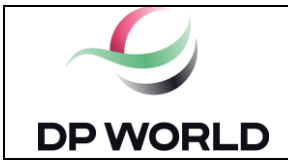

:

- El conductor deberá revisar el material y rendir la evaluación correspondiente a DP World Logistics. En caso lo apruebe, quedará habilitado su ingreso a las sedes de DP World Callao y DP World Logistics tal como se muestra.
  - a. Búsqueda del conductor desde la sede de DP World Callao:

| Ø | DPORT   CAI           | LLAO &      |               |          |                                   |            |              |     |               |                 | Mar                      |
|---|-----------------------|-------------|---------------|----------|-----------------------------------|------------|--------------|-----|---------------|-----------------|--------------------------|
| 8 | Mantenimiento         | de Choferes |               |          |                                   |            |              |     |               |                 | # Gestión de Transportis |
|   | Estado                |             |               |          | Tipo de Chofer                    |            |              |     | Nro Documento |                 |                          |
|   | Seleccionar<br>Nombre |             |               |          | <ul> <li>Seleccionar –</li> </ul> |            | Apelido      | ×   | 40502740      |                 |                          |
|   | 9, Buscar             |             |               |          |                                   |            |              |     |               |                 |                          |
|   |                       | Estado Sada | Estado Eximon | Nomboar  |                                   | Amellicine | N! Documents | _   | e licenste    | Ten local       | Turo da Otofar           |
|   | Habilitado            | Activo      | Vigence       | DARIMIN. |                                   | RUPAY      | 12345678     | s C | 12345678      | Puerto/Deposito | Chofer de Camión         |

#### b. Búsqueda del conductor desde la sede de DP World Logistics:

|      | DPOR          | r   Logi    | STICS CA      | LLAO - I | ARGENTINA      | 恩       |                    |        |                         |                 | Manu                      |
|------|---------------|-------------|---------------|----------|----------------|---------|--------------------|--------|-------------------------|-----------------|---------------------------|
| 8    | Mantenimiento | de Choferes |               |          |                |         |                    |        |                         |                 | 🕷 Gessión de Transportisz |
| E    | Estado        |             |               |          | Tipo de Chofer |         |                    |        | Nro Documento           |                 |                           |
| ,    | Nombre        |             |               |          |                |         | Apelido            |        |                         |                 |                           |
|      | ရ Buscar      |             |               |          |                |         |                    |        |                         |                 |                           |
| Esta | ado           | Estado Sede | Estado Exámen | Nombres  | ٨p             | ellidos | N <sup>a</sup> Doc | umento | N <sup>a</sup> Licencia | Tipo Local      | Tipo de Chofer            |
|      | Habilitado    | Activo      | Vigence       | DARWIN   | RU             | PAY     | 123                | 45678  | Q12345678               | Puerto/Deposito | Chofer de Camión          |

Considerar que, si el conductor va a ingresar a DP World Callao y DP World Logistics, deberá rendir ambos exámenes de inducción de la forma que se indica en la parte superior o gestionándolo mediante la empresa de transporte.

#### **REGULARIZACIÓN DE PARA LOS EXÁMENES DE REINDUCCIÓN**

- 1. A continuación, se detalla la secuencia de pasos para regularizar el examen de reinducción para los conductores que pertenezcan a los siguientes grupos:
  - o Conductores con exámenes de inducción vencidos.
  - Conductores que tuvieran inducción vigente a través de la plataforma ICMA u otros proveedores
- 1. Ingresar a la página web de Dport e ingresar su usuario y contraseña de empresa de transporte:

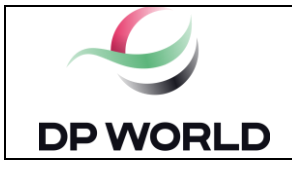

## Manual de regularizaciones de inducciones o reinducciones

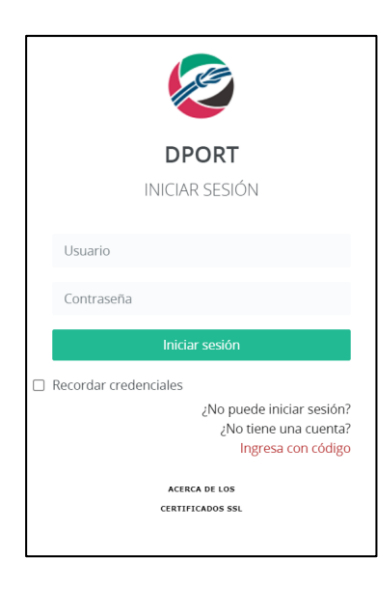

2. Ingresar a su sede correspondiente según el grupo a los que el conductor está inscrito

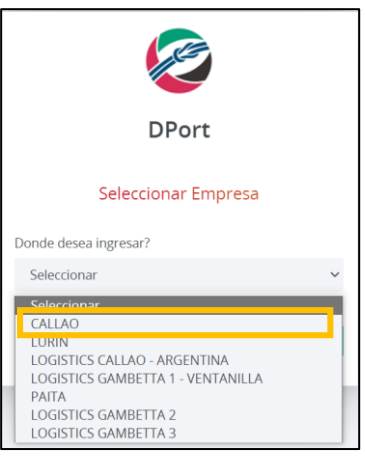

3. Ingresar al módulo de choferes y dar clic en "Choferes"

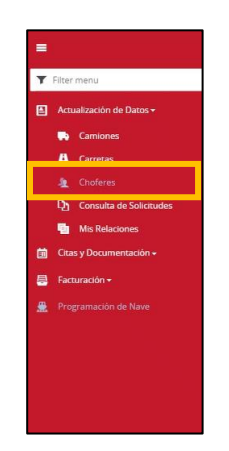

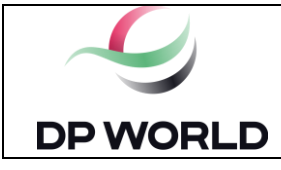

- 4. Para conocer el estado del conductor externo, hacer uso de los filtros de búsqueda y dar clic en "Buscar":
  - o Estado
  - N° Documento
  - o Nombre
  - o Apellido
  - o Tipo/Local
  - o Tipo Chofer

| 8 Mantenimiento de Choferes |                                 |          |               | # Gestión de Transportistas > Gestor Chofer |
|-----------------------------|---------------------------------|----------|---------------|---------------------------------------------|
| Estado                      | Tipo de Chofer                  |          | Nro Documento |                                             |
| Seleccionar<br>Nombre       | <ul> <li>Seleccionar</li> </ul> | Apellido | 74445157      |                                             |
| <b>्</b> Buscar             | *                               |          |               |                                             |

5. Seleccionar la columna "Estado" para ahondar en el detalle de cada conductor:

| & Mante         | enimient | o de Choferes |               |              |                               |            |           |    |                         |             | # Gestión de Tr | ansportistas > Gestor Chofe |
|-----------------|----------|---------------|---------------|--------------|-------------------------------|------------|-----------|----|-------------------------|-------------|-----------------|-----------------------------|
| Estado<br>Selec | cionar   |               |               | v            | Tipo de Chofer<br>Seleccionar |            |           |    | Nro Docum<br>• 74445157 | nento<br>7  |                 |                             |
| Nombre          |          |               |               |              |                               |            | Apellido  |    |                         |             |                 |                             |
| <b>۹</b> Busca  | ar       |               |               |              |                               |            |           |    |                         |             |                 |                             |
| Estado          |          | Estado Sede   | Estado Exâmen | Nombres      |                               | Apellidos  |           | N° | Documento               | N° Licencia | Tipo Local      | Tipo de Chofer              |
| Habili          | tado     | Activo        | Vencido       | TEODORO LUIS |                               | GIL BACA   |           | 25 | 577398                  | Q25577398   | Deposito        | Chofer de Camion            |
| Habili          | tado     | Activo        | Vencido       | FIDEL JULIAN |                               | SANTAMARIA | SUMERENDE | 09 | 801474                  | Q09801474   | Deposito        | Chofer de Camion            |

6. Dirigirse al tab "Exámenes" para conocer el estado de los exámenes de cada conductor:

| A Mantenimiento de C           | Choferes               |                                    |             |                    |                       | Gestion de Transportistas > Gestor Chofe |
|--------------------------------|------------------------|------------------------------------|-------------|--------------------|-----------------------|------------------------------------------|
|                                | Consulta Inicial       | Documentos III Registro de Eventos | • Sanctones | III Examenes 6 Aso | idaciones             |                                          |
| Datos Basicos                  |                        |                                    |             | 6                  |                       |                                          |
| O Deshabilitar Chofer Ree      | nviar Correo de Examen |                                    |             |                    |                       |                                          |
| Nº Documento: *                |                        | Nombres: *                         |             |                    | Apellidos: *          |                                          |
| 74445157                       |                        | Manuel                             |             |                    | Cuya                  |                                          |
| Nº Licencia: *                 |                        | Celular: *                         |             |                    | Correo electrónico: * |                                          |
| Q74445157                      |                        | 51744451570                        |             |                    | 74445157@gmail.com    |                                          |
| Solicitud para manipulación de | IMO                    | Estado:                            |             | Huella Digital:    | Tipo de Chofer        |                                          |
| NO                             |                        | Habilitado                         |             | SI                 | Chofer de Camión      | •                                        |
| ✓ Guardar                      |                        |                                    |             |                    |                       |                                          |
|                                |                        |                                    |             |                    |                       |                                          |
|                                |                        |                                    |             |                    |                       |                                          |

7. Una vez dentro, podrá ver el detalle de los exámenes rendidos por el conductor, en caso la fecha de vencimiento sea anterior a la fecha de revisión, se deberá proceder a enviar el correo de reinducción.

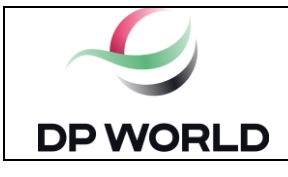

| & Mantenimi | iento de Choferes |                                |                                                | 🕷 Gest                 | ión de Transportistas -> Gestor Chofe |
|-------------|-------------------|--------------------------------|------------------------------------------------|------------------------|---------------------------------------|
|             | O Consulta Ir     | nicial 📑 Datos Básicos 🖿 Docur | nentos III Registro de Eventos O Sanciones O / | sociationes            |                                       |
| Histórico d | le Exámenes       |                                |                                                |                        |                                       |
|             |                   |                                | Fecha de vencimiento de exámen                 |                        |                                       |
|             |                   |                                | 04/11/2023                                     |                        |                                       |
| Estado      | Tipo de<br>examen | Puntaje                        | Fecha de<br>examen                             | Fecha de<br>vencimento |                                       |
| Aprobado    | Online            | 90                             | 04/11/2022 12:14 p.m.                          | 04/11/2023             |                                       |
| Intento     | Online            | 0                              | 04/11/2022 12:13 p.m.                          | 04/11/2023             |                                       |

8. Para enviar el correo de reinducción al conductor externo, deberá volver a la consulta inicial y, de igual manera, deberá asegurar que el correo del conductor se encuentre actualizado y, posteriormente, dar clic en el botón de "Reenviar correo de reinducción"

| 8 Mantenimiento de Choferes                   |                                    |                          |                       | Gestión de Transportistas > Gestor Chofer |
|-----------------------------------------------|------------------------------------|--------------------------|-----------------------|-------------------------------------------|
| O Consulta Inicial                            | 😂 Documentos 🔠 Registro de Eventos | • Sanctones III Examenes | O Asociaciones        |                                           |
| Datos Basicos                                 |                                    |                          |                       |                                           |
| Oeshabilitar Chofer Reenviar Correo de Examen |                                    | L2                       |                       |                                           |
| Nº Documento: *                               | Nombres: *                         |                          | Apellidos: *          |                                           |
| 74445157                                      | Manuel                             |                          | Cuya                  |                                           |
| Nº Licencia: *                                | Celular: *                         |                          | Correo electrónico: * |                                           |
| Q74445157                                     | 51744451570                        |                          | 74445157@gmail.com    |                                           |
| Solicitud para manipulación de IMO            | Estado:                            | Huella Digital:          | Tipo de Chofer        |                                           |
| NO                                            | Habilitado                         | SI                       | Chofer de Camión      | •                                         |
| ✓ Guardar                                     |                                    |                          |                       |                                           |
|                                               |                                    |                          |                       |                                           |
|                                               |                                    |                          |                       |                                           |

9. Posteriormente, llegará al correo del conductor la siguiente estructura de correo con la información relevante para que el conductor externo pueda rendir su examen.

| Estimado VICTOR                                                                                                    |
|----------------------------------------------------------------------------------------------------|
| Según lo establecido en nuestro Reglamento de Acceso de Transporte Vehicular todo conductor que ingrese a DP WORLD CALLAO debe recibir y aprobar la reinducción anual de Seguridad y Medio Ambiente de DP WORLD CALLAO. |
| A fin de poder cumplir con este requisito siga los siguientes pasos:                                                                                                    |
| 1. Ingrese al siguiente link y visualice en su totalidad el video de inducción de Seguridad y Medio Ambiente de DP WORLD CALLO: <u>https://youtu.be/mlf</u>                                                             |
| 2. Terminada la revisión del video, ingrese al siguiente link para registrarse y dar su examen:<br>https://devdportu38.dpworld.pe/PendingExam/showInitExam?prGUID=c8a5e5a1-                                             |
| 3. Una vez aprobado el examen notifique a su empresa para que continúe con su proceso de registro.                                                                                                    |
| Atentamente,                                                                                                    |

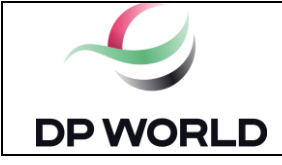

#### Considerar lo siguiente referente al correo enviado:

- El link de registro y evaluación de examen tiene una vigencia máxima de 2 días, posterior a ese tiempo, el link será invalido, por lo que la empresa de transporte deberá gestionar nuevamente el envío del examen de reinducción.
- El examen de reinducción permite un máximo de 3 veces para ser rendido, el caso el conductor desapruebe, la empresa de transporte deberá gestionar nuevamente el envío del examen de reinducción.
  - 10. Para conocer el estado del examen de reinducción del conductor externo, deberá ingresar al módulo "Consulta de solicitudes" y buscar de acuerdo al filtro ingresado.

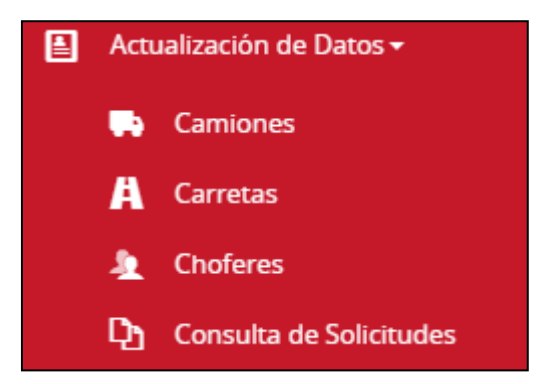

Filtros del módulo "Consulta de solicitudes"

| D Solicitudes |                                 | <b>₩</b> Actualización de Datos > Consulta de So | licitude |
|---------------|---------------------------------|--------------------------------------------------|----------|
| Estado:       | Tipo de Solicitud:              | Solicitud de:                                    |          |
| Seleccionar   | <ul> <li>Seleccionar</li> </ul> | <ul> <li>Seleccionar</li> </ul>                  | ~        |
| Tipo Local    | Nro Doc / Placa                 | Desde (Fecha de solicitud)                       |          |
| Seleccionar   | *                               |                                                  |          |
| Sede          |                                 |                                                  |          |
| Seleccionar   | *                               |                                                  |          |
| Buscar        |                                 |                                                  |          |

• Podrán visualizar el estado de la solicitud en la tabla inferior:

En caso el conductor externo haya aprobado el examen de reinducción aparecerá con estado "Aprobado".

| 🖻 Solicitudes |               |                   |         |                 |                 |              |                            | # Actualización de Datos > Consulta de | Solicitudes |
|---------------|---------------|-------------------|---------|-----------------|-----------------|--------------|----------------------------|----------------------------------------|-------------|
| Estado:       |               |                   | Tipo de | e Solicitud:    |                 | U.           | Solicitud de:              |                                        | U.          |
| Tipo Local    |               |                   | Nro Do  | oc / Placa      |                 |              | Desde (Fecha de solicitud) |                                        |             |
| Sede          |               |                   |         |                 |                 |              |                            |                                        |             |
| Buscar        |               |                   |         |                 |                 |              |                            |                                        |             |
| Estado        | Nro Solicitud | Tipo de Solicitud | Entidad | Nro Doc / Placa | Tipo Local      | Fecha de Sol | icitud                     | Fecha de Modificación                  | Sede        |
| Aprobada      | 13976         | Modificacion      | Carreta | D9N997          | Puerto/Deposito | 27/12/2016 0 | 12:51:50 p.m.              | 27/12/2016 02:51:50 p.m.               |             |

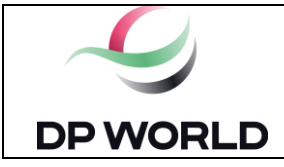

# En caso el conductor externo haya desaprobado o no haya rendido su examen, aparecerá con estado "Pendiente de examen"

| Estado:             |               |                   |      | Tipo de S | olicitud:       |            |                          |   | Solicitud de:              |
|---------------------|---------------|-------------------|------|-----------|-----------------|------------|--------------------------|---|----------------------------|
| Pendiente de Examen |               |                   | ~    | Sele      | ccionar         |            | `                        | ~ | Seleccionar                |
| Tipo Local          |               |                   |      | Nro Doc   | / Placa         |            |                          |   | Desde (Fecha de solicitud) |
| Seleccionar         |               |                   | ~    |           |                 |            |                          |   |                            |
| Sede                |               |                   |      |           |                 |            |                          |   |                            |
| Seleccionar         |               |                   | ~    |           |                 |            |                          |   |                            |
| Buscar              |               |                   |      |           |                 |            |                          |   |                            |
|                     |               |                   |      |           |                 |            |                          |   |                            |
| Estado              | Nro Solicitud | Tipo de Solicitud | Enti | idad      | Nro Doc / Placa | Tipo Local | Fecha de Solicitud       |   | Fecha de Modificación      |
| Pendlente de Examen | 475165        | Modificacion      | Cho  | fer       | 210720224       | Deposito   | 21/07/2022 01:53:03 p.m. |   |                            |

## 3. Formatos y Anexos

No aplica.

### 4. Control de Cambios

| Versión | Fecha      | Página | Ítem  | Descripción del Cambio |
|---------|------------|--------|-------|------------------------|
| 01      | 04.11.2022 | Todas  | Todos | Se creó el documento.  |

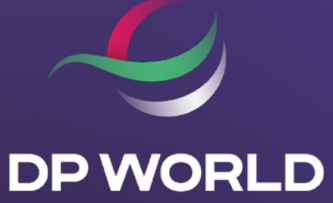